# HTTPS フィルタリング

目次

| 1. H | ITTPS フィルタリング           | 2 |
|------|-------------------------|---|
| 2. 証 | 証明書のダウンロード・適用           |   |
| 2.1  | 証明書のダウンロード              |   |
| 2.2  | 証明書の適用(Chrome/edge の場合) | 5 |
| 2.3  | 証明書の適用(FireFox の場合)     |   |
| 2.4  | 証明書の適用(Android の場合)     |   |
| 2.5  | 証明書の適用(iOS の場合)         |   |
| 3. 対 | す象外 URL/IP 設定           |   |
| 3.1  | 対象外 URL 設定              |   |
| 3.2  | 対象外 IP 設定               |   |
| 3.3  | 対象外 URL/IP 設定確認         |   |

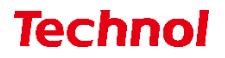

#### 1. HTTPS フィルタリング

本項では、HTTPS(暗号化された Web サイト)のフィルタリング設定の手順について記載します。 ※HTTPS フィルタリングを使用する場合、特定の Web サイトが閲覧できなくなる場合があります。その際は P.19~24 を参照していただき、そのサイトを対象外に設定してください。

① 管理画面にログイン後、右上の『設定』をクリックし、左側の『HTTPS 通信』をクリックしま す。

|                                                                                       | 表示/確認 設定                 | <u>再起動</u> | ログアウト |
|---------------------------------------------------------------------------------------|--------------------------|------------|-------|
| 設定<br>ネットワーク設定<br>WAN                                                                 | 設定<br>設定を行います。           |            |       |
| <u>無線LAN</u><br><u>有線LAN</u><br>ル <u>ーティング</u><br>VPN<br>リモートアクセス<br>詳細               | 左のメニューから設定する項目を選択してください。 |            |       |
| セキュリティ設定<br><u>URLフィルタリング</u><br>IPフィルタリング<br>握る類、地知<br>HTTPS通信<br>メール設定<br>今回のみ接続を許可 |                          |            |       |
| ホワイトリスト処理                                                                             |                          |            |       |
| <u>グループ設定</u>                                                                         |                          |            |       |
| ブリッジ設定<br>メンテナンスアドレス<br>アクセス許可リスト                                                     |                          |            |       |
| 動作切替                                                                                  |                          |            |       |
| 一括設定                                                                                  |                          |            |       |
| パスワード変更                                                                               |                          |            |       |

② 『利用する』を選択し、『次へ』をクリックします。

|                                 | 表示/確認 設定 再起動 ログアウト            |
|---------------------------------|-------------------------------|
| 設定                              | セキュリティ設定                      |
| ネットワーク設定<br><u>WAN</u>          | HTTPS通信(暗号化通信)                |
| <u>無線LAN</u><br>有線LAN           | デフォルトグループの利用を設定します。           |
| ルーティング<br>MDN                   | ウェブ (HTTPS)                   |
| <u>リモートアクセス</u><br>詳細           | ● 利用する ○ 利用しない                |
| セキュリティ設定                        | 対象外IP 対象外URL                  |
| <u>URLU4109020</u><br>IPフィルタリング |                               |
| <u>版る舞い使丸</u><br><u>HTTPS通信</u> | □ HTTPS 通信の場合IPフィルタリングを無効にする。 |
| <u>メール設定</u><br>今回のみ接続を許可       |                               |
| ホワイトリスト処理                       | 消去                            |
| グループ設定                          |                               |
| ブリッジ設定                          |                               |
| メンテナノスアトレス<br>アクセス許可リスト         |                               |
| 動作切替                            |                               |
| 一括設定                            |                               |
| <u>パスワード変更</u>                  |                               |

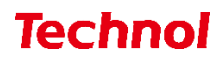

③ 内容を確認し、正しければ『確認』をクリックして設定は完了です。

|                                   |                   | 表示/確認 設定    | 再起動 ログアウト |
|-----------------------------------|-------------------|-------------|-----------|
| 設定                                | セキュリティ設定          |             |           |
| ネットワーク設定<br>WAN                   | HTTPS通信(暗号化通信     | )           |           |
| <u>無線LAN</u><br>有線LAN             | デフォルトグループ         |             |           |
| <u>ルーティング<br/>VPN</u>             | 設定しますか?           |             |           |
| <br><u>リモートアクセス</u><br>詳細         | ウェブ (HTTPS)       |             |           |
| セキュリティ設定                          | 利用する              |             |           |
| <u>URLフィルタリング</u><br>IPフィルタリング    | HTTPS 通信の場合IPフィルタ | ヲリングを無効にする。 |           |
| <u>振る舞い検知</u><br><u>HTTPS通信</u>   | 利用しない             |             |           |
| <u>メール設定</u><br><u>今回のみ接続を許可</u>  |                   |             |           |
| ホワイトリスト処理                         |                   |             | 確認        |
| グループ設定                            |                   |             | 戻る        |
| ブリッジ設定<br>メンテナンスアドレス<br>アクセス許可リスト |                   |             |           |
| 動作切替                              |                   |             |           |
| 一括設定                              |                   |             |           |
| -<br><u>パスワード変更</u>               |                   |             |           |

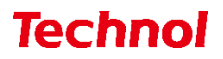

#### 2. 証明書のダウンロード・適用

本項では、HTTPS フィルタリング機能で使用する証明書のダウンロード手順、適用手順について記載します。

#### 2.1 証明書のダウンロード

本項では、HTTPS フィルタリング機能で使用する証明書をダウンロードする手順について記載します。 ① 管理画面にログイン後、左側『情報』をクリックし、『証明書ダウンロード』をクリックします。

|                                |              | 表示/確認 設定 再起動 ログアウト              |
|--------------------------------|--------------|---------------------------------|
| 表示/確認                          | 情報           |                                 |
| <u>バージョン</u>                   |              |                                 |
| ネットワーク設定                       | 起動時刻         | 2023/01/24 13:05:12             |
| WAN<br>無線LAN                   | 機器コード        | 500056                          |
| 1月秋LAN<br>ルーティング               | WAN IPアドレス   | 192.168.0.23 / 255.255.255.0    |
| <u>VPN</u><br>リモートアクセス         |              | 00:80:6d:84:20:fa               |
| 詳細                             | ゲートウェイ       | 192.168.0.1                     |
| セキュリティ設定                       | 無線LAN IPアドレス | 192.168.123.254 / 255.255.255.0 |
| <u>IPフィルタリング</u>               |              | 00:0e:8e:5b:71:10               |
| <u>振る舞い検知</u><br>HTTPS通信       |              | fe80::20e:8eff:fe5b:7110/64     |
| メール設定                          | 有線LAN IPアドレス | 192.168.124.254 / 255.255.255.0 |
| 今回のみ接続を計り                      |              | 00:80:6d:84:20:fb               |
| <u>ホワイトリスト情報</u>               | 動作モード        | ルータモード                          |
| <u>グループ設定</u>                  | 2011 C 1     |                                 |
| ブリッジ設定                         |              | VPN情報 リモートアクセス情報                |
| <u>メンテナンスアドレス</u><br>アクセス許可リスト |              | 証明書ダウンロード                       |
| 情報                             |              |                                 |
| <u>ログ</u>                      |              |                                 |

② cacert.crt (証明書) がダウンロードされていることを確認して完了です。

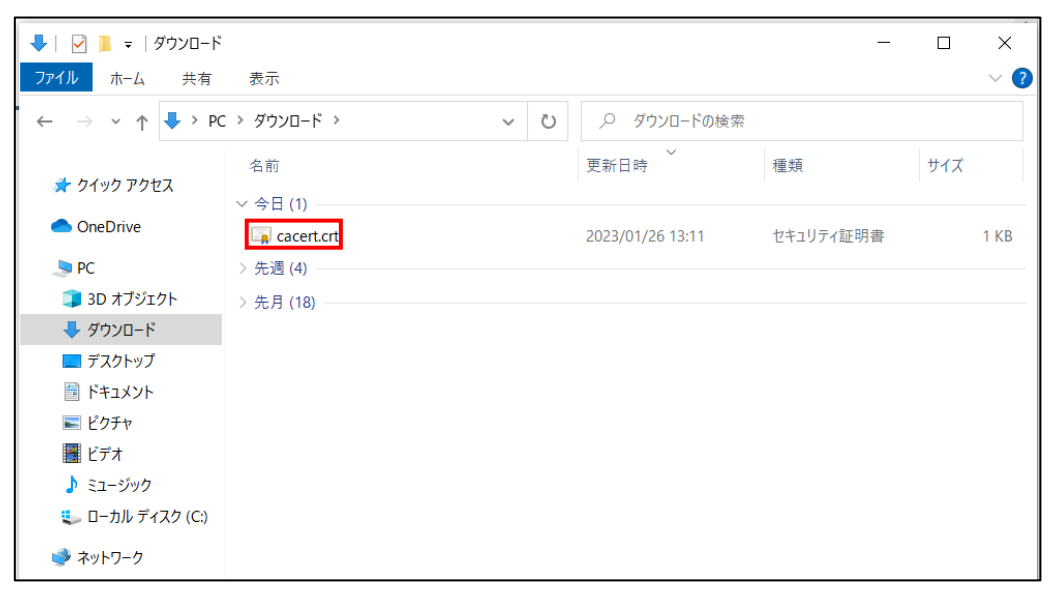

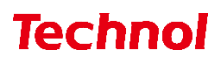

#### 2.2 証明書の適用(Chrome/edge の場合)

本項では、ダウンロードした証明書を適用する手順について記載します。 ① ダウンロードした証明書をダブルクリックします。

| 🖊   📝 📜 =   ダウンロード                                                  | u <b>x</b>   |   |   |                  | _         |     | ×    |
|---------------------------------------------------------------------|--------------|---|---|------------------|-----------|-----|------|
| ファイル ホーム 共有                                                         | 表示           |   |   |                  |           |     | ~ ?  |
| $\leftarrow$ $\rightarrow$ $\checkmark$ $\uparrow$ $\clubsuit$ > Pi | C > ダウンロード > | ~ | Ö | . タウンロードの検索      | R         |     |      |
| 🖈 クイック アクセス                                                         | 名前           |   |   | ● 更新日時           | 種類        | サイズ |      |
| <ul> <li>OneDrive</li> </ul>                                        | ◇ 今日 (1)     |   |   | 2023/01/26 13:11 | セキュリティ証明書 |     | 1 KB |
| Se PC                                                               | 〉先週 (4)      |   |   |                  |           |     |      |
| 🧊 3D オブジェクト                                                         | > 先月 (18)    |   |   |                  |           |     |      |
| 🖊 ダウンロード                                                            |              |   |   |                  |           |     |      |
| 🔜 デスクトップ                                                            |              |   |   |                  |           |     |      |
| 🎬 ドキュメント                                                            |              |   |   |                  |           |     |      |
| 📰 ピクチャ                                                              |              |   |   |                  |           |     |      |
| 🗮 ビデオ                                                               |              |   |   |                  |           |     |      |
| 🎝 ミュージック                                                            |              |   |   |                  |           |     |      |
| 🐛 ローカル ディスク (C:)                                                    |              |   |   |                  |           |     |      |
| 🥩 ネットワーク                                                            |              |   |   |                  |           |     |      |

② 『開く』をクリックします。

| 開いている     | 開いているファイル - セキュリティの警告                                                                                         |   |  |  |  |
|-----------|----------------------------------------------------------------------------------------------------|---|--|--|--|
| このファイ     | ルを開きますか?                                                                                                    |   |  |  |  |
|           | 名前: C:¥Users¥user01¥Downloads¥cacert.crt                                                                      |   |  |  |  |
| <b>E9</b> | 発行元: <b>不明な発行元</b>                                                                                            |   |  |  |  |
|           | 種類: セキュリティ証明書                                                                                                 |   |  |  |  |
|           | 発信元: C:¥Users¥user01¥Downloads¥cacert.crt                                                                     |   |  |  |  |
|           | 開く(O) キャンセル                                                                                                   | ] |  |  |  |
| 🗹 200     | ァイルを開く前に常に確認する(W)                                                                                             |   |  |  |  |
|           | インターネットのファイルは役に立ちますが、このファイルの種類はコンピュー<br>ターに問題を起こす可能性があります。発信元が信頼できない場合は、こ<br>のソフトウェアを開かないでください。 <u>危険性の説明</u> | - |  |  |  |

③ 『証明書のインストール』をクリックします。

| 🚮 証明   | 書                 |                                                            | ×      |
|--------|-------------------|------------------------------------------------------------|--------|
| 全般     | 詳細                | 証明のパス                                                      |        |
|        | 11月               | 書の情報                                                       |        |
| <br>ご明 | の CA ルート<br>書を信頼さ | 証明書は信頼されていません。信頼を有効にするにはこの証<br>れたルート証明機関のストアにインストールしてください。 |        |
| -      | 発行先               | : mrb500056ca                                              |        |
|        | 発行者               | mrb500056ca                                                |        |
|        | 有効期               | 間 2022/07/22 から 2032/07/19                                 |        |
|        |                   | 証明書のインストール(I) 発行者のステート/                                    | ベント(S) |
|        |                   |                                                            | ОК     |

④ 『ローカルコンピューター』を選択し、『次へ』をクリックします。

| ←   髪  証明書のインボート ウィザード                                                                                                 | X  |
|----------------------------------------------------------------------------------------------------|----|
| 証明書のインポート ウィザードの開始                                                                                                    |    |
| このウイザードでは、証明書、証明書信頼リスト、および証明書失効リストをディスクから証明書ストアにコピー<br>します。                                                            |    |
| 証明機關によって発行された証明書は、ユーザー ID を確認し、データを保護したり、またはセキュリティで保護<br>されたネットワーク接続を提供するための情報を含んでいます。証明書ストアは、証明書が保管されるシステ<br>ム上の領域です。 |    |
| 保存場所<br>○ 現在のユーザー(C)                                                                                                   |    |
| <ul> <li>・・・・・・・・・・・・・・・・・・・・・・・・・・・・・・・・・・・・</li></ul>                                                                |    |
|                                                                                                    |    |
|                                                                                                    |    |
| ※次へ(N) キャン                                                                                                    | セル |

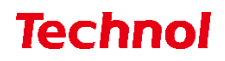

⑤ ユーザーアカウント制御が表示されますので、『はい』をクリックします。

| <sup>ユーザー アカウント制御</sup> ×<br>このアプリがデバイスに変更を加えることを許可します<br>か?        |     |  |  |
|---------------------------------------------------------------------|-----|--|--|
| Windows ホスト プロセス (Rundll32)<br>確認済みの発行元: Microsoft Windows<br>詳細を表示 |     |  |  |
| はい                                                                  | いいえ |  |  |

※標準アカウントの場合は、以下のように管理者アカウントのパスワードを要求されます。 管理者の方にご確認ください。

| <sup>ユーザー アカウント制御</sup> ×<br>このアプリがデバイスに変更を加えることを許可します<br>か? |  |  |  |
|--------------------------------------------------------------|--|--|--|
| Windows ホスト プロセス (Rundll32)                                  |  |  |  |
| 確認済みの発行元: Microsoft Windows                                  |  |  |  |
| 詳細を表示<br>続行するには、管理者のユーザー名とパスワードを入力してください。                    |  |  |  |
| inspection                                                   |  |  |  |
| パスワード                                                        |  |  |  |
| DESKTOP-FIUSOAB                                              |  |  |  |
| はいいえ                                                         |  |  |  |

⑥ 『証明書をすべて次のストアに配置する』を選択し、『参照』をクリックします。

| ÷ | 診 証明書のインポート ウィザード                                                                                                    | × |
|---|----------------------------------------------------------------------------------------------------|---|
|   | 証明書ストア<br>証明書ストアは、証明書が保管されるシステム上の領域です。                                                                                                |   |
|   | Windows に証明書ストアを自動的に選択させるか、証明書の場所を指定することができます。                                                                                        |   |
|   | <ul> <li>         ・証明書の種類に基づいて、自動的に証明書ストアを選択する(U)         ・証明書をすべて次のストアに配置する(P)         証明書ストア:         <ul> <li></li></ul></li></ul> |   |
|   | 次へ(N) キャンセ                                                                                                    | ν |

⑦ 『信頼されたルート証明機関』を選択し、『OK』をクリックします。

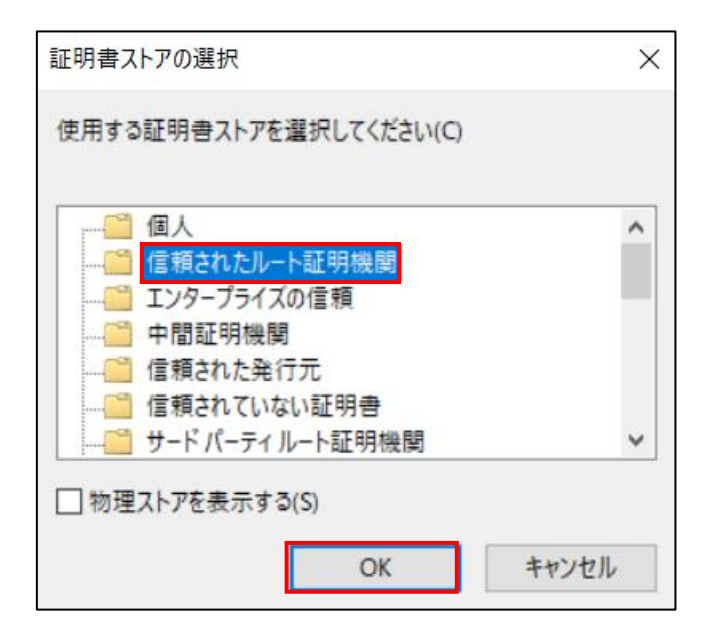

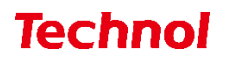

⑧ 『次へ』をクリックします。

| ÷ | ☞ 証明書のインポート ウィザード                                                            | × |
|---|------------------------------------------------------------------------------|---|
|   | 証明書ストア<br>証明書ストアは、証明書が保管されるシステム上の領域です。                                       |   |
|   | Windows に証明書ストアを自動的に選択させるか、証明書の場所を指定することができます。                               |   |
|   | ○ 証明書の種類に基づいて、自動的に証明書ストアを選択する(U)                                             |   |
|   | <ul> <li>         ・ 証明書をすべて次のストアに配直する(P)         証明書ストア:         </li> </ul> |   |
|   | 信頼されたルート証明機関 参照(R)                                                           |   |
|   |                                                                              |   |
|   |                                                                              |   |
|   |                                                                              |   |
|   |                                                                              |   |
|   | 次へ(N) キャンセリ                                                                  | , |

⑨ 『完了』をクリックします。

| ÷ | 퉫 証明書のインポート ウイザード |                  |           | ×  |
|---|-------------------|------------------|-----------|----|
|   | 証明書のインポートウ        | ィザードの完了          |           |    |
|   | [完了] をクリックすると、証明  | 日書がインボートされます。    |           |    |
|   | 次の設定が指定されました:     |                  |           |    |
|   | ユーザーが選択した証明書      | ストア 信頼されたルート証明機関 |           |    |
|   | 内容                | 証明書              |           |    |
|   |                   |                  |           |    |
|   |                   |                  |           |    |
|   |                   |                  |           |    |
|   |                   |                  |           |    |
|   |                   |                  |           |    |
|   |                   |                  |           |    |
|   |                   |                  |           |    |
|   |                   |                  |           |    |
|   |                   |                  |           |    |
|   |                   |                  |           |    |
|   |                   |                  | 完了(F) キャン | セル |

ポップアップが表示されますので、『OK』をクリックします。

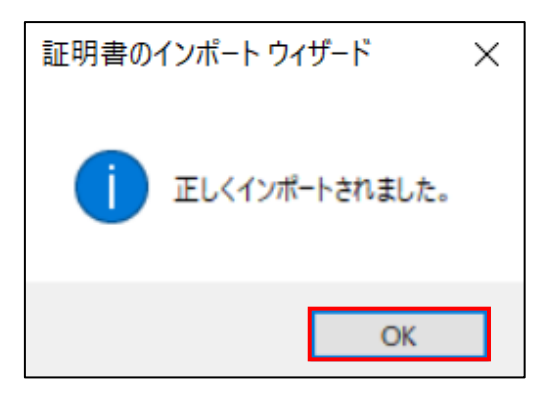

① 『OK』をクリックして、証明書の適用作業は完了です。

| <b>9</b> | 証明書                           | × |  |  |  |  |  |  |
|----------|-------------------------------|---|--|--|--|--|--|--|
| £        | 全般 詳細 証明のパス                   |   |  |  |  |  |  |  |
|          | 証明書の情報                        |   |  |  |  |  |  |  |
|          | この証明書の目的:                     |   |  |  |  |  |  |  |
|          | • すべての発行ポリシー                  |   |  |  |  |  |  |  |
|          | • すべてのアブリケーション ホリシー           |   |  |  |  |  |  |  |
|          |                               |   |  |  |  |  |  |  |
|          |                               |   |  |  |  |  |  |  |
|          |                               |   |  |  |  |  |  |  |
|          | 発行先: mrb500056ca              |   |  |  |  |  |  |  |
|          | 発行者: mrb500056ca              |   |  |  |  |  |  |  |
|          | 有効期間 2022/07/22 から 2032/07/19 |   |  |  |  |  |  |  |
|          |                               |   |  |  |  |  |  |  |
|          | 証明書のインストール(I) 発行者のステートメント(S)  |   |  |  |  |  |  |  |
|          |                               |   |  |  |  |  |  |  |
|          |                               | _ |  |  |  |  |  |  |
|          | ОК                            |   |  |  |  |  |  |  |

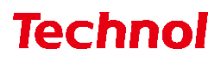

#### 2.3 証明書の適用(FireFoxの場合)

本項では、ダウンロードした証明書を適用する手順について記載します。 ① FireFox のブラウザを開き、右上の『メニュー』より『設定』をクリックします。

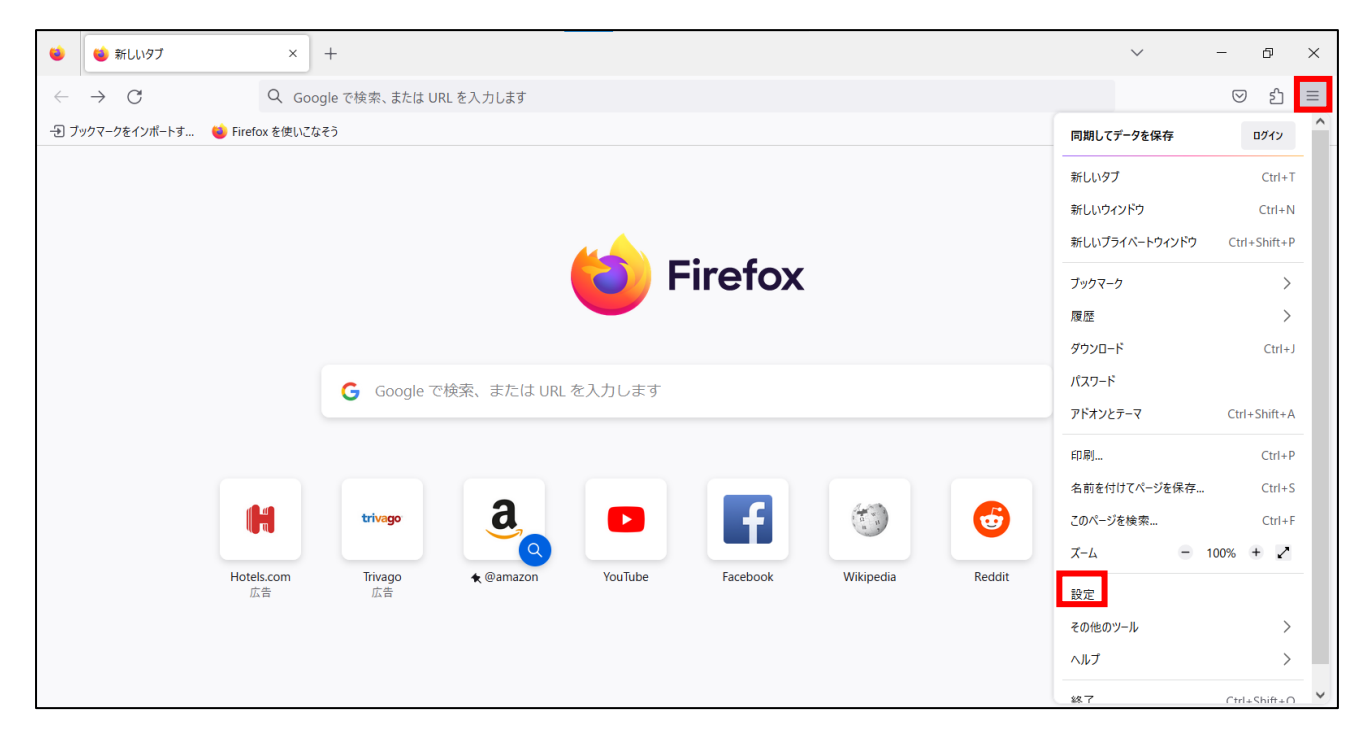

『プライバシーとセキュリティ』をクリックし、下へスクロールして、『証明書を表示』をクリックします。

|                                 | ③ ご使用のブラウザーはあなたの所属組織に管理されています。                                                                                                    |  |
|---------------------------------|----------------------------------------------------------------------------------------------------|--|
| <b>袋</b> 一般<br>奋 ホーム            | ✓ た険なノアイルのタウンロートをノロックする(D) ✓ 不要な危険ソフトウェアを警告する(C)                                                                                                    |  |
| Q 検索<br>プライバシーとセキュリ<br>ティ<br>の期 | 証明書<br>○ CSP レスポンダーサーバーに問い合わせて証明書の現在の正当性を確認する<br>(Q)<br>セキュリティデバイス(D)                                                                                               |  |
| <b>m</b> Mozilla からのご案内         | HTTPS-Only モード<br>HTTPS は Firefox とあなたが訪れるウェブサイトとの間に、暗号化された安全な接続を提供します。多くのウェブサ<br>イトは HTTPS に対応しており、HTTPS-Only モードを有効にすると Firefox はすべての接続を HTTPS に切り替えま<br>す。<br>詳細 |  |
|                                 | ○ すべてのウィンドウで HTTPS-Only モードを有効にする 例外を管理…(X)                                                                                                    |  |
| ⑦ Firefox サポート                  | ○ プライベートウィンドウのみ HTTPS-Only モードを有効にする                                                                                                    |  |
|                                 | ● HTTPS-Only モードを有効にしない                                                                                                    |  |

③ 『認証局証明書』タブより、『インポート』をクリックします。

|                                  |                      | 証明書マス       | ネージャー                |            | ×        |
|----------------------------------|----------------------|-------------|----------------------|------------|----------|
| あなたの証明                           | 書認証の決定               | 個人証明書       | サーバー証明書              | 認証局証明書     |          |
| 認証向を識別り                          | るにの以下の証明書か           | 登球されています    |                      |            |          |
| 証明書名と発                           | 行者名                  |             | セキュリティデバイス           |            | E.       |
| ~ AC Camerfi                     | irma S.A.            |             |                      |            | ^        |
| Chamber                          | rs of Commerce Root  | - 2008      | Builtin Object Toker | ı          |          |
| Global C                         | hambersign Root - 20 | 800         | Builtin Object Toker | ı          |          |
| ✓ AC Camerfi                     | irma SA CIF A8274328 | 37          |                      |            |          |
| Camerfir                         | ma Chambers of Com   | nmerce Root | Builtin Object Toker | ı          |          |
| ~ ACCV                           |                      |             |                      |            |          |
| ACCVRA                           | IZ1                  |             | Builtin Object Toker | ı          |          |
| <ul> <li>Actalis S.p.</li> </ul> | 4./03358520967       |             |                      |            | ~        |
| 表示(V)                            | 信頼性を設定…(E)           | インポート(      | <b>M)</b> エクスポート(    | (X) 削除または( | 言頼しない(D) |
|                                  |                      |             |                      |            | ОК       |

④ ダウンロードした証明書を選択し、『開く』をクリックします。

| 認証局証明書を含むファイルを選択してください                                             |                    |                                                                                       |  |  |  |  |
|--------------------------------------------------------------------|--------------------|---------------------------------------------------------------------------------------|--|--|--|--|
| $\leftarrow$ $\rightarrow$ $\checkmark$ $\uparrow$ $\clubsuit$ $>$ | PC > ダウンロード >      | ✓      ✓      ✓      ダウンロードの検索                                                        |  |  |  |  |
| 整理 ▼ 新しいフォル                                                        | ダー                 | III • 🔟 🔇                                                                             |  |  |  |  |
| OneDrive                                                           | <b>^</b> 名前        | 更新日時                                                                                  |  |  |  |  |
| PC                                                                 | ~ 今日 (1)           |                                                                                       |  |  |  |  |
| 3D オブジェクト                                                          | 📮 cacert.crt       | 2023/01/26 13:11 セキュリ                                                                 |  |  |  |  |
| ダウンロード                                                             | 〉先週 (1)            |                                                                                       |  |  |  |  |
| デスクトップ                                                             | 〉先月 (1)            |                                                                                       |  |  |  |  |
| F+1X2F                                                             |                    |                                                                                       |  |  |  |  |
| ピクチャ                                                               |                    |                                                                                       |  |  |  |  |
| 📑 ビデオ                                                              |                    |                                                                                       |  |  |  |  |
| 🎝 ミュージック                                                           |                    |                                                                                       |  |  |  |  |
| 🐛 ローカル ディスク (C                                                     |                    |                                                                                       |  |  |  |  |
| 🥩 ネットワーク                                                           | ~ <                | )                                                                                     |  |  |  |  |
| 771                                                                | (ル名(N): cacert.crt | <ul> <li>ご明書ファイル (*.p7b;*.crt;*.cert;* ~&lt;</li> <li>開く(O)</li> <li>キャンセル</li> </ul> |  |  |  |  |

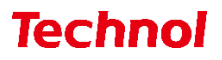

⑤ 表示される全てのチェックボックスにチェックを入れて『OK』をクリックします。

| 証明書のインボート                                                          | $\times$        |
|--------------------------------------------------------------------|-----------------|
| 新しい認証局 (CA) を信頼するよう求められています。本当にこの認証局を信頼しますか?                       |                 |
| "mrb500056ca" が行う認証のうち、信頼するものを選択してください。                            |                 |
| ✔ この認証局によるウェブサイトの識別を信頼する                                           |                 |
| ✓ この認証局によるメールユーザーの識別を信頼する                                          |                 |
| 認証局を信頼する場合はその目的に関わらず、認証局の証明書が間違いないこと、認証ポリシーや認証実施規定に問題がないことを確認してくださ | <del>ا</del> ل، |
| 証明書を表示 認証局の証明書を審査してください                                            |                 |
| OK キャンセノ                                                           | L I             |

⑥ 証明書一覧に発行者名"Technol"の『mrb…』という証明書があることを確認しましたら、『OK』をクリックして証明書の適用は完了です。

| 証明書マネージャー       |             |                |           |             |                 |       | ×          |    |
|-----------------|-------------|----------------|-----------|-------------|-----------------|-------|------------|----|
| あなたの証明書         |             | 証の決定           | 個人証明書     | ታ           | -バ-証明書          | 認証局証明 | 書          |    |
| 証明書名と発行         | 者名          | ル証明音ル 豆葵       | (211(1)29 | セキ          | ュリティデバイス        |       | e          | ę. |
| TWCA Roo        | t Certifica | ation Authorit | у         | Builti      | n Object Token  |       |            | ^  |
| TWCA Glo        | bal Root (  | CA             |           | Builti      | n Object Token  |       |            |    |
| ∽ Technol       |             |                |           |             |                 |       |            |    |
| mrb500056       | 6ca         |                |           | Softw       | are Security De | vice  |            |    |
| ∽ Telia Finland | Оуј         |                |           |             |                 |       |            |    |
| Telia Root      | CA v2       |                |           | Builti      | n Object Token  |       |            |    |
| ✓ TeliaSonera   |             |                |           |             |                 |       |            |    |
| TeliaSonera     | a Root CA   | A v1           |           | Builti      | n Object Token  |       |            | v  |
| 表示(V)           | 信頼性         | を設定(E)         | インポート(M   | <b>/</b> I) | エクスポート…(X       | ) 削除ま | たは信頼しない(D) |    |
|                 |             |                |           |             |                 |       | ОК         |    |

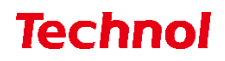

#### 2.4 証明書の適用 (Android の場合)

本項では、Android をご利用の場合の証明書を適用する手順について記載します。 ① アプリメニューより『設定』をタップします。

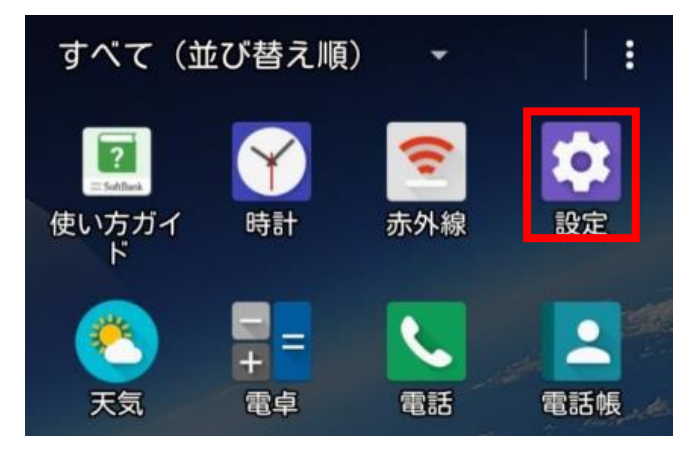

② ユーザー設定内の『セキュリティ』をタップします。

| 設定       |
|----------|
| ユーザー設定   |
| ● 位置情報   |
| → スタート画面 |
| 🔒 セキュリティ |
|          |

③ 認証情報ストレージ内の『(機器メモリーか)SD カードからインストール』をタップします。

ストレージのタイプ ハードウェア式 信頼できる認証情報 信頼できるCA証明書を表示する SDカードからインストール 証明書をSDカードからインストールする

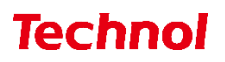

④ "/ Download"フォルダ内から『mrb 機械番号 6 桁.crt』というファイルを探し、タップします。

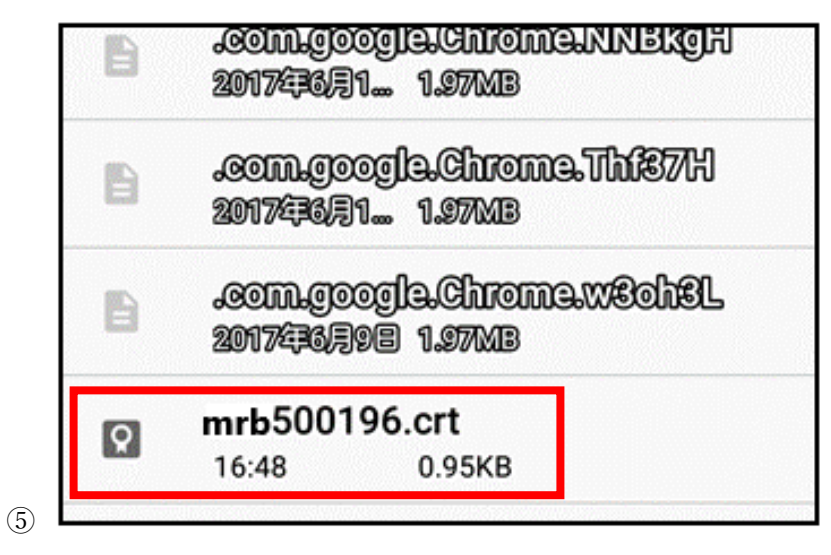

⑥ 証明書の名前を指定するというポップアップが表示されますので、任意の証明書名を入力し、『OK』 をクリックして証明書の適用は完了です。

|    | 証明書の名前を指定す                | -る   |   |  |
|----|---------------------------|------|---|--|
| 携司 | ·<br>証明書名:                |      |   |  |
| na | 好きな名前                     |      |   |  |
| ファ | - 認証情報の使用:<br>VPNとアプリ     |      | • |  |
| 作作 | パッケージの内容:<br>CA証明書1件<br>信 |      |   |  |
|    | キャンセル                     | / OI | К |  |

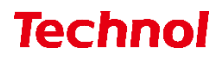

#### 2.5 証明書の適用(iOSの場合)

本項では、iOS をご利用の場合の証明書を適用する手順について記載します。

① MRB 管理画面で『証明書ダウンロード』をクリック後、ダイアログが表示されますので右上『イン ストール』をタップします。

| 🕒 Safari 🚥 🕬 🕸                                                    |                                         | \$54          |        | 1 216 |
|-------------------------------------------------------------------|-----------------------------------------|---------------|--------|-------|
| 放定                                                                |                                         | <b>《</b> —般   | ブロファイル |       |
| Q. 25.1                                                           | **>##                                   | プロファイルをインストール | インストール |       |
| Clear App Ministry of                                             | mrb0                                    | 000051ca      |        |       |
| <ul> <li>         ・ 株用モード         ・         ・         ・</li></ul> | 10.00 (min.00)<br>+002<br>1040 (min.00) | a en tu       |        |       |
| Bluetooth                                                         | BY AD                                   |               | >      |       |
| <ul> <li>モバイルデータ運信</li> <li>インターネット共有</li> </ul>                  |                                         |               |        |       |
| <b>*</b> +97                                                      |                                         |               |        |       |
| 🕒 au                                                              |                                         |               |        |       |
| コントロールセンター Stdみモード                                                |                                         |               |        |       |
| 0                                                                 |                                         |               |        |       |
|                                                                   |                                         |               |        |       |

② 右上『インストール』をタップします。

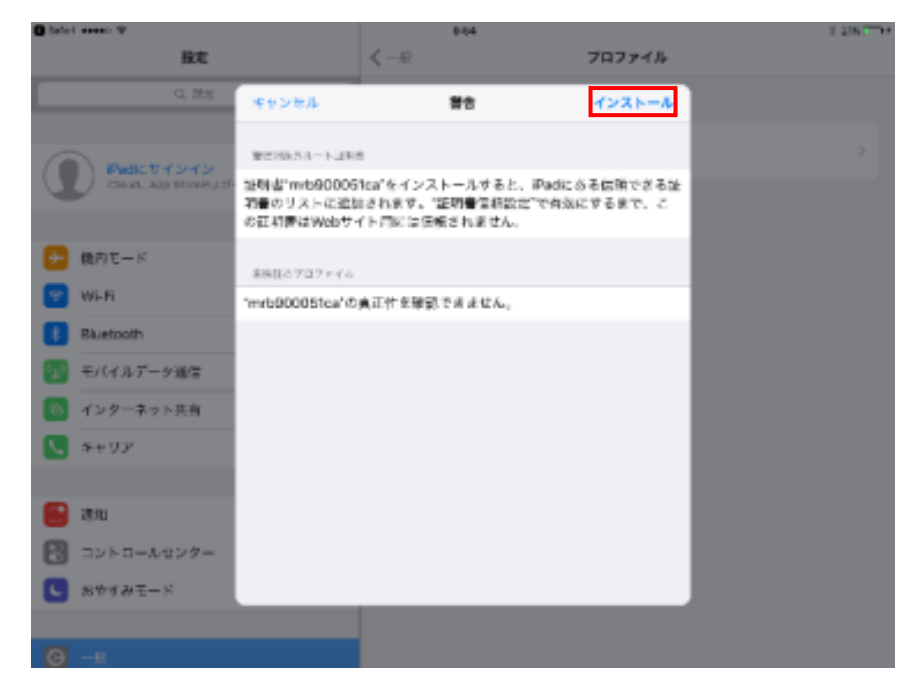

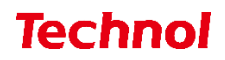

③ 右上『完了』をタップします。

| Calai mees V                          | 9.54                                     |        | 8 256 7 19 |
|---------------------------------------|------------------------------------------|--------|------------|
| 設定                                    | <                                        | プロファイル |            |
| C, 1678                               | インストール党7                                 | 27     |            |
| Padle 04 54 5<br>Kinas, App Staves 20 | mrb900051ca                              |        |            |
| (2) 銀月モード                             | Heff mebloostes<br>#255 ✓<br>Als 12 aEv# |        |            |
| Wi-Fi<br>Bluetooth                    | 248                                      | >      |            |
| ○○ モバイルデータ遺伝 ○○ インターネットした             |                                          |        |            |
| 5 4757<br>5 4757                      |                                          |        |            |
| <b>E</b> #                            |                                          |        |            |
| 2015-11809-                           |                                          |        |            |
| C ±0±2€−k                             |                                          | _      |            |
| (C) −3x                               |                                          |        |            |

④ iOS 設定画面を開き、『情報』をタップします。

| ••••• Schlark ¥              | 9-54                                                                             | 8 275 <b>-</b> |
|------------------------------|----------------------------------------------------------------------------------|----------------|
| 設定                           | -10                                                                              |                |
| Q. 1966                      |                                                                                  |                |
|                              | 12 HE                                                                            | >              |
| Padkt trans                  | ソフトウェア・アップデート                                                                    | >              |
| Chud, App Smerkid (Combelle, |                                                                                  |                |
|                              | Spotlighi検索                                                                      | >              |
| → 協内モード                      | Handoff                                                                          | >              |
| 😌 Wi-Fi mrb-50_04            | 7                                                                                |                |
| 🚯 Bluetoath 🛛 🕫              | · アクセンビリティ                                                                       | >              |
| 🐖 モバイルデータ道信                  |                                                                                  |                |
| 🔕 インターネット共有 オウ               | 5 5xXF+                                                                          |                |
| Sofilar                      | <ul> <li>本本数字とは4-5達の操作。</li> <li>ビンチ・ネーム単位に移動。</li> <li>ビンチ・ネーム単位に移動。</li> </ul> |                |
|                              | <ul> <li>エニスワイブ・Appスイアメデー</li> <li>またレスワイブ・App長坊り偉大寺</li> </ul>                  |                |
| 📑 :#X1                       | 半体性なスイッチの物化                                                                      |                |
| コントロールセンター                   | 運動の内さをロック                                                                        |                |
| 2 20TAT-F                    | 清音                                                                               | × .            |
| <b>•</b>                     | コントロールカンターから細胞の向きをロックできます。                                                       |                |
| <b>Θ</b> −₽                  | ストレージとiCloudの使用状況                                                                | >              |

⑤ 『証明書信頼設定』をタップします。

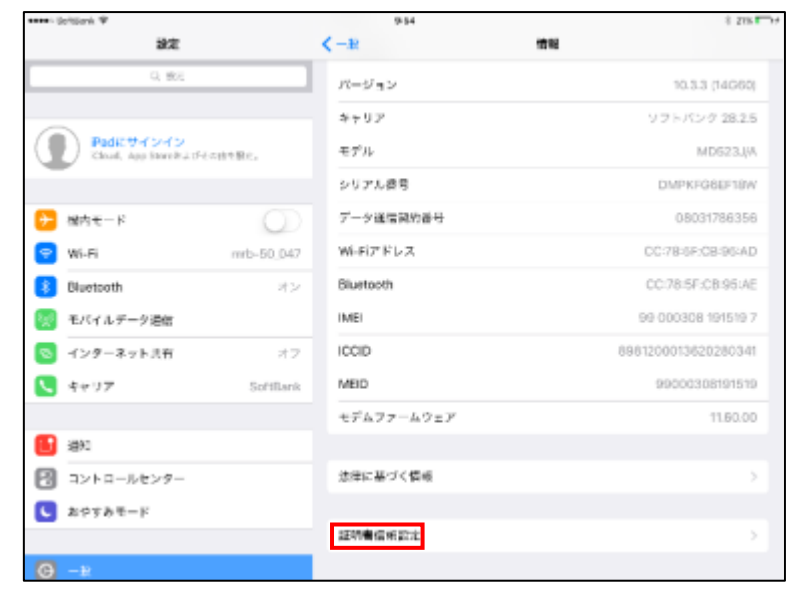

⑥ 『mrb(6桁の数字)ca』のスイッチをタップします。

| ••••• Solition II         | 9-64                                    |         | 8 215 1+   |
|---------------------------|-----------------------------------------|---------|------------|
| 22                        | <b>《</b> #R                             | 证明書信賴設定 |            |
| Q, MOE                    | 1                                       |         |            |
|                           | トラストストアバージョン                            |         | 2016102100 |
| Road Aus Sweet 2076 Read? | 5-13986922912976                        |         |            |
|                           | mb900051ca                              |         | $\odot$    |
| 🕞 模内モード                   | RUN500196ca                             |         |            |
| 😌 WI-FI mrb-50_047        | (1) (1) (1) (1) (1) (1) (1) (1) (1) (1) |         |            |
| 🚺 Bluetooth 🛛 🕸           |                                         |         |            |
| 🔀 セバイルデータ通信               |                                         |         |            |
|                           |                                         |         |            |
| 📞 ६७७७ SoftBank           |                                         |         |            |
|                           |                                         |         |            |
| 🔁 🗯                       |                                         |         |            |
| 🕄 コントロールセンター              |                                         |         |            |
| むやすみモード                   |                                         |         |            |
|                           |                                         |         |            |
| <b>⊙</b> -∗               |                                         |         |            |

⑦ 『続ける』をタップして証明書の適用は完了です。

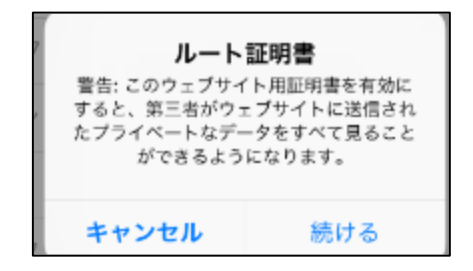

#### 3. 対象外 URL/IP 設定

本項では、ネットバンキング等でサーバ証明書を使用する場合に行う設定について記載します。

#### 3.1 対象外 URL 設定

本項では、URL 指定でサーバ証明書を使用する設定を行う手順について記載します。

① 管理画面にログイン後、右上の『設定』をクリックし、左側の『HTTPS 通信』をクリックします。

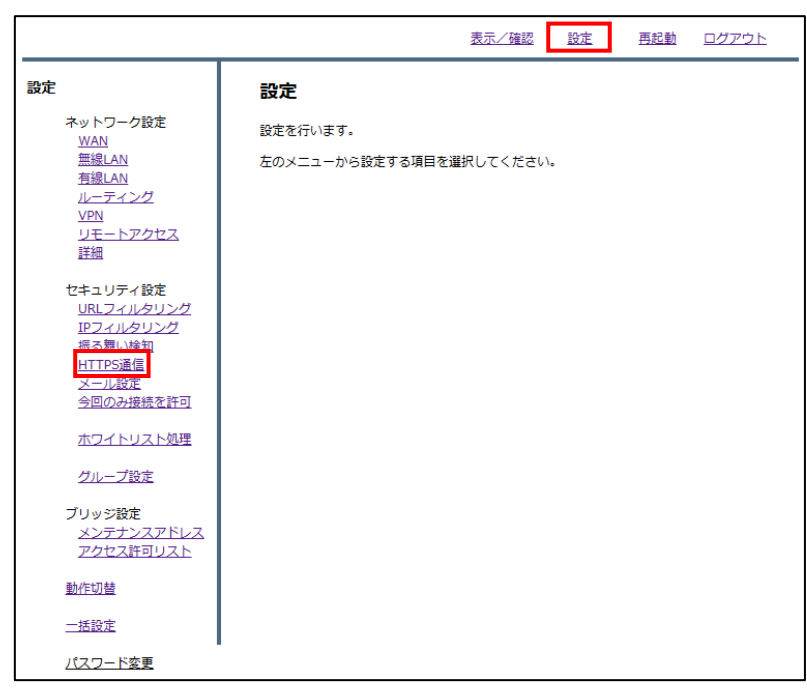

② 『対象外 URL』をクリックします。

|                                                                     | 表示/確認 設定 再起                   | 動 <u>ログアウト</u> |
|---------------------------------------------------------------------|-------------------------------|----------------|
| 設定                                                                  | セキュリティ設定                      |                |
| ネットワーク設定<br><u>WAN</u>                                              | HTTPS通信(暗号化通信)                |                |
| <u>無線LAN</u><br>有線LAN                                               | デフォルトグループの利用を設定します。           |                |
| ルーティング                                                              | ウェブ (HTTPS)                   |                |
| <u>リモートアクセス</u><br>詳細                                               | ● 利用する ○ 利用しない                |                |
| セキュリティ設定<br><u>URLフィルタリング</u>                                       | 対象外IP 対象外URL                  |                |
| <u>IPフィルタリング</u><br>振る <u>舞い検知</u><br>HTTPS通信<br>メール設定<br>今回のみ接続を許可 | □ HTTPS 通信の場合IPフィルタリングを無効にする。 |                |
| ホワイトリスト処理                                                           | 消去次                           | ^              |
| グループ設定                                                              |                               |                |
| ブリッジ設定<br>メンテナンスアドレス<br>アクセス許可リスト                                   |                               |                |
| 動作切替                                                                |                               |                |
| 一括設定                                                                |                               |                |
| <u>パスワード変更</u>                                                      |                               |                |

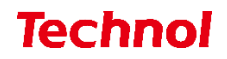

③ 『追加』をクリックします。

|                                          | 表示/確認                                           | 設定 | 再起動 | <u>ログアウト</u> |
|------------------------------------------|-------------------------------------------------|----|-----|--------------|
| 設定                                       | セキュリティ設定                                        |    |     |              |
| ネットワーク設定<br><u>WAN</u>                   | HTTPS 対象外URL                                    |    |     |              |
| <u>無線LAN</u><br>有線LAN                    | デフォルトグループ                                       |    |     |              |
| <u>ルーティング<br/>VPN<br/>リモートアクセス</u><br>詳細 | ファイルの違訳 ファイルが違訳されていません<br>アップロード(置換) アップロード(言加) |    |     |              |
| セキュリティ設定                                 |                                                 |    |     |              |
| <u>URLフィルタリング</u><br>IPフィルタリング           | 展る 消去<br>URL                                    |    | 追加  | 修正削除         |
| <u>振る舞い検知</u><br><u>HTTPS通信</u>          |                                                 |    |     |              |
| <u>メール設定</u><br>今回のみ接続を許可                |                                                 |    |     |              |
| ホワイトリスト処理                                |                                                 |    |     |              |
| グループ設定                                   |                                                 |    |     |              |
| ブリッジ設定<br><u>メンテナンスアドレス</u><br>マクセス許可リスト |                                                 |    |     |              |
| 動作切替                                     |                                                 |    |     |              |
| 一括設定                                     |                                                 |    |     |              |
| <u>パスワード変更</u>                           | -                                               |    |     |              |

④ URL 記入欄にサーバ証明書を使用する接続先の URL を入力し、『追加』をクリックします。

|                                                                                              |                                                                          | 表示/確認 | <u>設定</u> | <u>再起動</u> | ログアウト |
|----------------------------------------------------------------------------------------------|--------------------------------------------------------------------------|-------|-----------|------------|-------|
| 設定<br>ネットワーク設定<br><u>WAN</u><br>無線LAN<br>有線LAN<br>ルーティング<br><u>VPN</u><br>リモートアクセス<br>詳細     | <b>セキュリティ 設定</b><br>HTTPS 対象外URL<br>デフォルトグループ<br>正規表現を利用する事ができます。<br>URL |       |           |            |       |
| セキュリティ設定<br><u>URLフィルタリング</u><br><u>IPフィルタリング</u><br>撮る難い検知<br>HTTPS通信<br>メール設定<br>今回のみ接続を許可 | 消去                                                                       |       |           | 追加         |       |
| ホワイトリスト処理                                                                                    |                                                                          |       |           |            |       |
| <u>グループ設定</u>                                                                                |                                                                          |       |           |            |       |
| ブリッジ設定<br>メンテナンスアドレス<br>アクセス許可リスト                                                            |                                                                          |       |           |            |       |
| 動作切替                                                                                         |                                                                          |       |           |            |       |
| 一括設定                                                                                         |                                                                          |       |           |            |       |
| <u>パスワード変更</u>                                                                               |                                                                          |       |           |            |       |

⑤ 内容を確認し、正しければ『追加』をクリックして設定は完了です。

|                                                                                                    |                                                                              | <u>表示/確認</u> | 設定 | 再起動 ログアウ | <u>2</u> F |
|----------------------------------------------------------------------------------------------------|------------------------------------------------------------------------------|--------------|----|----------|------------|
| <b>設定</b><br>ネットワーク設定<br><u>WAN</u><br>無線LAN<br>有線LAN<br><i>1ティング</i><br>VPN<br>リモートアクセス<br>詳細            | <b>セキュリティ設定</b><br>HTTPS 対象外URL<br>デフォルトグループ<br>設定しますか?<br>URL technol.co.jp |              |    |          |            |
| セキュリティ設定<br><u>URLフィルタリング</u><br><u>IPフィルタリング</u><br>振る類い検知<br>HTTPS通信<br>メール設定<br>今回のみ接続を許可<br>ホワイトリストが理 |                                                                              |              |    | 追加<br>戻る |            |
| グループ設定<br>グリッジ設定<br>メンテナンスアドレス<br>アクセス許可リスト<br>動作切替                                                       |                                                                              |              |    |          |            |
| <u></u>                                                                                                   |                                                                              |              |    |          |            |

#### 3.2 対象外 IP 設定

本項では、IP 指定でサーバ証明書を使用する設定を行う手順について記載します。

① 管理画面にログイン後、右上の『設定』をクリックし、左側の『HTTPS 通信』をクリックします。

|                                                                                                    | 表示/確認設定                              | <u>再起動</u> | ログアウト |
|----------------------------------------------------------------------------------------------------|--------------------------------------|------------|-------|
| 設定                                                                                                  | 設定                                   |            |       |
| ネットワーク設定<br>WAN<br>無線LAN<br>有線LAN<br>ルーティング<br>VPN<br>リモートアクセス<br>詳細                                | 設定を行います。<br>左のメニューから設定する項目を選択してください。 |            |       |
| セキュリティ設定<br><u>URLフィルタリング</u><br>IPフィルタリング<br>描え蜀い始初<br><u>HTTPS遺信</u><br><u>メニル設定</u><br>今回のみ接続を許可 |                                      |            |       |
| ホワイトリスト処理                                                                                           |                                      |            |       |
| グループ設定                                                                                              |                                      |            |       |
| ブリッジ設定<br>メンテナンスアドレス<br>アクセス許可リスト                                                                   |                                      |            |       |
| 動作切替                                                                                                |                                      |            |       |
| 一括設定                                                                                                |                                      |            |       |
| <u>パスワード変更</u>                                                                                      |                                      |            |       |

② 『対象外 IP』をクリックします。

|                                                              | 表示/確認 設定                      | 再起動 | <u>ログアウト</u> |
|--------------------------------------------------------------|-------------------------------|-----|--------------|
| 設定                                                           | セキュリティ設定                      |     |              |
| ネットワーク設定<br><u>WAN</u>                                       | HTTPS通信(暗号化通信)                |     |              |
| <u>無線LAN</u><br><u>有線LAN</u>                                 | デフォルトグループの利用を設定します。           |     |              |
| <u>ルーティング</u><br><u>VPN</u>                                  | ウェブ (HTTPS)                   |     |              |
| <u>リモートアクセス</u><br>詳細                                        | ● 利用する ○ 利用しない                |     |              |
| セキュリティ設定<br><u>URLフィルタリング</u><br><u>IPフィルタリング</u>            | 対象外IP 対象外IRL                  |     |              |
| <u>振る舞い検知</u><br><u>HTTPS通信</u><br><u>メール設定</u><br>今回のみ接続を許可 | □ HTTPS 通信の場合IPフィルタリングを無効にする。 |     |              |
| ホワイトリスト処理                                                    | 消去                            | 次へ  |              |
| グループ設定                                                       |                               |     |              |
| ブリッジ設定<br>メンテナンスアドレス<br>アクセス許可リスト                            |                               |     |              |
| 動作切替                                                         |                               |     |              |
| 一括設定                                                         |                               |     |              |
| パスワード変更                                                      |                               |     |              |

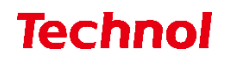

③ 『追加』をクリックします。

|                                                              |                                                   | 表示/確認                | <u>設定</u> | <u>再起動</u> | <u>ログアウト</u>                          |
|--------------------------------------------------------------|---------------------------------------------------|----------------------|-----------|------------|---------------------------------------|
| 設定                                                           | セキュリティ設定                                          |                      |           |            |                                       |
| ネットワーク設定<br>WAN                                              | HTTPS 対象外IP                                       |                      |           |            |                                       |
| <u>無線LAN</u><br><u>有線LAN</u>                                 | デフォルトグループ                                         |                      |           |            |                                       |
| <u>ルーティング<br/>VPN<br/>リモートアクセス</u><br>詳細                     | ファイルの選択<br>ファイルが選<br>アップロード(置換)<br>アップロ<br>ダウンロード | 毀沢されていません<br>□-ド(追加) |           |            |                                       |
| セキュリティ設定<br><u>URLフィルタリング</u><br>I <u>Pフィルタリング</u><br>振っ舞い途知 | 戻る<br>IP                                          |                      |           | 追加         | 修正         削除           修正         削除 |
| <u>HTTPS通信</u><br>メール設定<br>今回のみ接続を許可                         |                                                   |                      |           |            |                                       |
| <u>ホワイトリスト処理</u>                                             |                                                   |                      |           |            |                                       |
| <u>グループ設定</u>                                                |                                                   |                      |           |            |                                       |
| ブリッジ設定<br>メンテナンスアドレス<br>アクセス許可リスト                            |                                                   |                      |           |            |                                       |
| 動作切替                                                         |                                                   |                      |           |            |                                       |
| 一括設定                                                         |                                                   |                      |           |            |                                       |
| <u>パスワード変更</u>                                               |                                                   |                      |           |            |                                       |

 ④ IP 記入欄にサーバ証明書を使用する接続先の IP アドレスまたはネットワークアドレスを 入力し、『追加』をクリックします。

|                                                                                       |                                                         | 表示/確認 | 設定 | 再起動 | <u>ログアウト</u> |
|---------------------------------------------------------------------------------------|---------------------------------------------------------|-------|----|-----|--------------|
| 設定<br>ネットワーク設定<br>WAN<br>無線LAN<br>有線LAN<br>ルーティング<br>VPN                              | セキュリティ設定<br>HTTPS 対象外IP<br>デフォルトグループ<br>ネットワークでも指定できます。 |       |    |     |              |
| <u>リモートアクセス</u><br>詳細                                                                 | IP                                                      |       |    |     |              |
| セキュリティ設定<br><u>URLフィルタリング</u><br>IPフィルタリング<br>振る預い検知<br>HTTPS通信<br>メール設定<br>今回のみ接続を許可 | 消去                                                      |       |    | 追加  |              |
| ホワイトリスト処理                                                                             |                                                         |       |    |     |              |
| グループ設定                                                                                |                                                         |       |    |     |              |
| ブリッジ設定<br>メンテナンスアドレス<br>アクセス許可リスト                                                     |                                                         |       |    |     |              |
| 動作切替                                                                                  |                                                         |       |    |     |              |
| 一括設定                                                                                  |                                                         |       |    |     |              |
| <u>パスワード変更</u>                                                                        |                                                         |       |    |     |              |

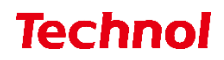

⑤ 内容を確認し、正しければ『追加』をクリックして設定は完了です。

|                                                                                                    |                                                                                 | <u>表示/確認</u> | <u>設定</u> | 再起動 ログアウト |
|----------------------------------------------------------------------------------------------------|---------------------------------------------------------------------------------|--------------|-----------|-----------|
| <b>設定</b><br>ネットワーク設定<br><u>WAN</u><br>無線LAN<br>有線LAN<br>ルーティング<br>VPN<br>リモートアクセス<br>詳細                                               | <b>セキュリティ設定</b><br>HTTPS 対象外IP<br>デフォルトグループ<br>設定しますか?<br>IP 202.230.200.207/32 |              |           |           |
| セキュリティ設定<br><u>URLフィルタリング</u><br><u>IPフィルタリング</u><br>振る <u>舞い検知</u><br><u>HTTPS</u><br><u>HTTPS</u><br><u>小し設定</u><br><u>今回のみ接続を許可</u> |                                                                                 |              |           | 這加<br>戻る  |
| ホワイトリスト処理<br>グループ設定<br>ブリッジ設定<br>メンテナンスアドレス<br>アクヤス許可リスト                                                                               |                                                                                 |              |           |           |
| 動作切替<br>一括設定                                                                                                    |                                                                                 |              |           |           |
| <u>パスワード変更</u>                                                                                                    |                                                                                 |              |           |           |

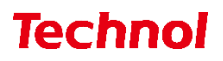

#### 3.3 対象外 URL/IP 設定確認

本項では、対象外に設定した URL/IP でサーバの証明書が利用されていることを確認する手順について 記載します。

① Web サイトにアクセスし、URL バー左の『鍵マーク』をクリックします。

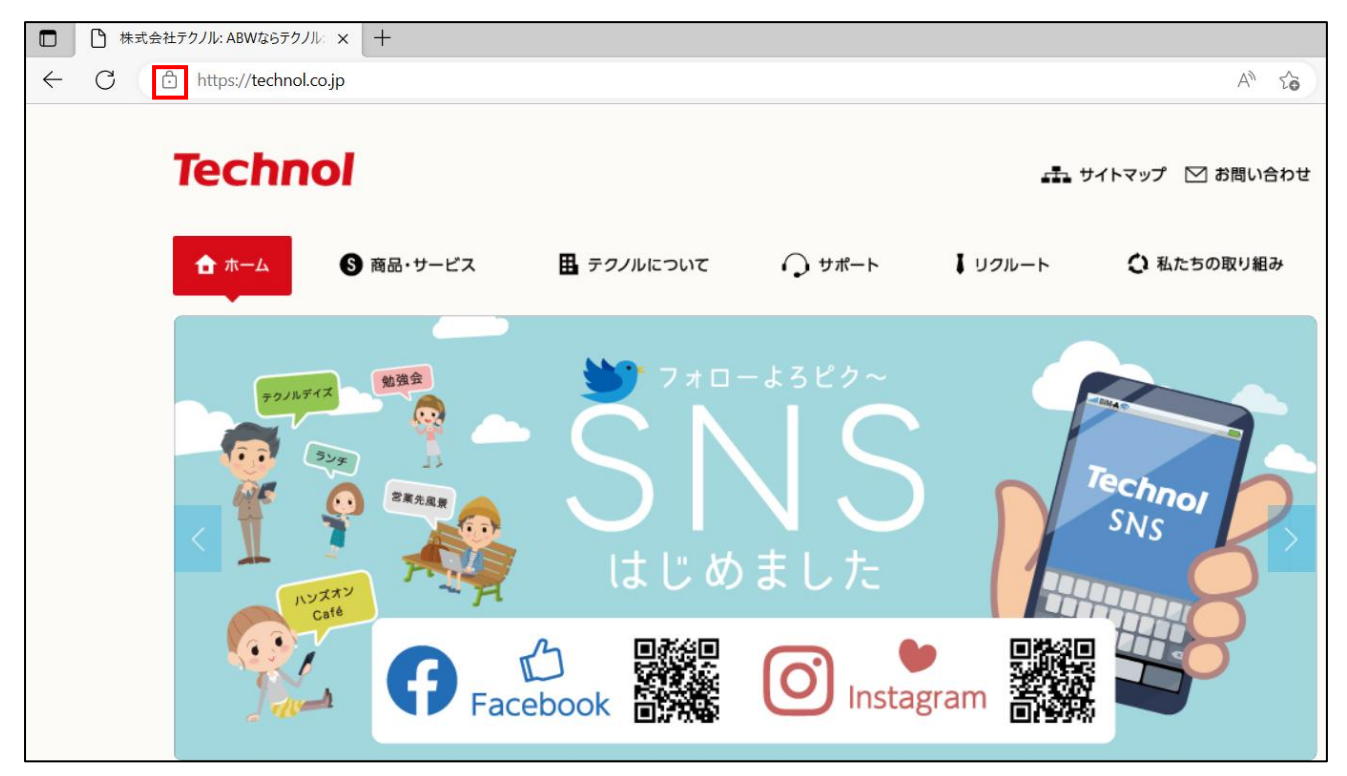

『接続がセキュリティで保護されています』をクリックします。

| □ □ 株式 | 会社テクノル: ABWならテクノル: × + |          |
|--------|------------------------|----------|
| ← C    | https://technol.co.jp  |          |
|        | technol.co.jp について     | $\times$ |
|        | - 接続がセキュリティで保護されています   | >        |
|        | ∂ このサイトに対する権限          |          |
|        | クッキー (6 クッキー使用中)       | >        |
|        | 🖵 このサイトでの追跡防止 (バランス)   |          |
|        | トラッカー (0 がブロックされました)   | >        |

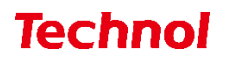

③ 証明書のアイコンをクリックします。

|                | :式会社テクノル: ABWならテクノル:× 十                                                     |
|----------------|-----------------------------------------------------------------------------|
| $\leftarrow$ C | https://technol.co.jp                                                       |
|                | く 接続がセキュリティで保護されています 🛛 🛱 🗙                                                  |
|                | このサイトには、信頼できる機関によって 株式会社テクノル [JP] に発行され<br>た有効な証明書があります。                    |
|                | これは、情報 (パスワードやクレジットカードなど) がこのサイトに安全に送信さ<br>れていることを意味し、傍受されないことを意味します。       |
|                | i<br>詳細を表示<br>i<br>i<br>i<br>i<br>i<br>i<br>i<br>i<br>i<br>i<br>i<br>i<br>i |
|                |                                                                             |
|                |                                                                             |

④ 対象外に設定されている場合は、以下のように表示され、サーバの証明書が利用されていることが分かります。

| 訂                               | ×                               |                                                                                                    |  |
|---------------------------------|---------------------------------|----------------------------------------------------------------------------------------------------|--|
| 4                               | <b>≧般(G)</b> 詳細(D)              |                                                                                                    |  |
| ş                               | ¥行先                             |                                                                                                    |  |
| 共通名 (CN)<br>組織 (O)<br>組織単位 (OU) |                                 | technol.co.jp<br>株式会社テクノル<br><not certificate="" of="" part=""></not>                                          |  |
| ž                               | 论行者                             |                                                                                                    |  |
|                                 | 共通名 (CN)<br>組織 (O)<br>組織単位 (OU) | Cybertrust Japan SureServer EV CA G3<br>Cybertrust Japan Co., Ltd.<br><not certificate="" of="" part=""></not> |  |
| 有                               | 有効期間                            |                                                                                                    |  |
|                                 | 発行日<br>有効期限                     | 2022年5月6日金曜日 9:57:06<br>2023年5月31日水曜日 23:59:00                                                                 |  |

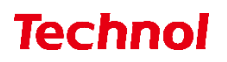

(5) 対象外に設定されていない場合は、以下のように表示され、MRB の証明書が利用されていることが 分かります。

| 証明書ビューアー: edge01.yahoo.co.jp |                          |                          |                                                                                                    |                                |  |
|------------------------------|--------------------------|--------------------------|----------------------------------------------------------------------------------------------------|--------------------------------|--|
| 1                            | <b>全般(G</b> )            | 詳細(D)                    |                                                                                                    |                                |  |
| ş                            | 発行先<br>共通名<br>組織(<br>組織) | 즉 (CN)<br>(O)<br>単位 (OU) | edge01.yahoo.cc<br>Yahoo Japan Cor<br><not cer<="" of="" part="" th=""><th>).jp<br/>poration<br/>rtificate&gt;</th><th></th></not> | ).jp<br>poration<br>rtificate> |  |
| ž                            | 発行者                      |                          |                                                                                                    |                                |  |
|                              | 共通名<br>組織(<br>組織単        | 名 (CN)<br>(O)<br>単位 (OU) | mrb500056ca<br>Technol<br>MR                                                                                                    |                                |  |
| 4                            | 녹카부미미미                   |                          |                                                                                                    |                                |  |
| 1                            | ヨン川舟川回                   |                          |                                                                                                    |                                |  |
|                              | 発行E<br>有効期               | 日<br>계限                  | 2023年1月29日日<br>2024年1月29日月                                                                                                    | 3曜日 17:09:29<br>3曜日 17:09:29   |  |